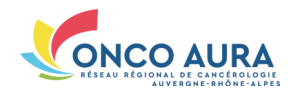

# La santé connectée

# Comment retrouver et compléter un dossier RCP ?

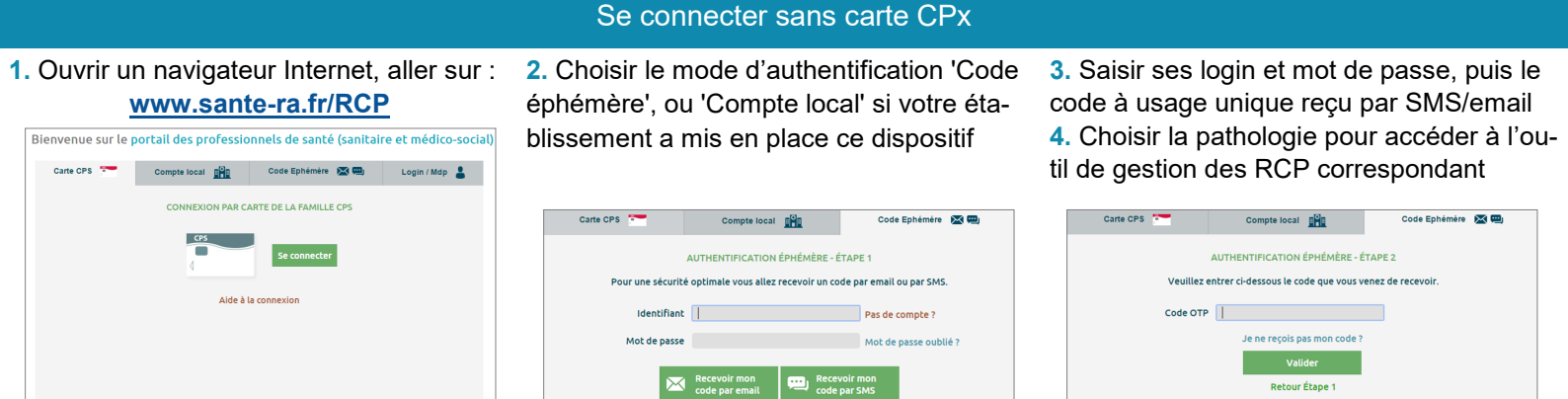

# Accéder à la séance RCP où votre dossier est inscrit

 Cliquer sur l'onglet 'Séance RCP'
 Sélectionner votre date de RCP dans le calendrier

Votre séance RCP n'est pas de ce mois ? Utilisez les flèches '<' et '>' (3.) pour afficher les séances RCP du mois précédent/suivant ou Cliquez sur le mois du calendrier (4.), et sélectionnez l'année et le mois de la séance

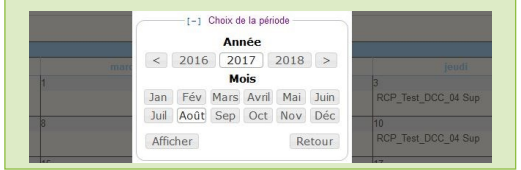

| [-] Affiner la recherche   |    |       |                                 |                  |            |        |
|----------------------------|----|-------|---------------------------------|------------------|------------|--------|
| Région Anatomique          |    | ~     | Code département                |                  |            |        |
| Lieu                       |    |       | Visio (                         | ⊃oui ⊖ non       |            |        |
| Afficher les RCP obsolètes | ]  | RCF   | vutilisant l'outil RCP régional | 3                | Rechercher |        |
| alendrier                  |    |       |                                 |                  |            |        |
| < 3                        |    |       | novembre 20                     | 18 4             |            | 3 >    |
| lun                        |    | mardi | mercredi                        |                  | jeudi      | adredi |
|                            |    |       |                                 | 1                | 2          |        |
|                            |    |       |                                 | RCP_Test_DCC_0   | 04 Sup     |        |
|                            | 6  |       | 7                               | 8                | 9          |        |
| RCP_Test_DCC_01 Part       |    |       | RCP_Test_DCC_03 Org             | RCP_Test_DCC_0   | 04 Sup     |        |
| 2                          | 13 |       | 14                              | 15               | 16         |        |
| RCP_Test_DCC_01 Part       |    |       | RCP_Test_DCC_03 Org             | 2 RCP_Test_DCC_0 | 04 Sup     |        |
| 9                          | 20 |       | 21                              | 22               | 23         |        |
| RCP_Test_DCC_01 Part       |    |       | RCP_Test_DCC_03 Org             | RCP_Test_DCC_0   | 04 Sup     |        |
| 6                          | 27 |       | 28                              | 29               | 30         |        |
| RCP Test DCC 01 Part       |    |       | RCP Test DCC 03 Org             | RCP Test DCC (   | 04 Sup     |        |

| 1. Cliquer sur le nom du patient pour affi- |
|---------------------------------------------|
| cher son dossier RCP                        |

Tout le monde ne peut pas accéder à un dossier. Vous avez cet accès car :

- Vous êtes le médecin soumettant ce dossier à la RCP, ou le professionnel chargé de son inscription
- Vous êtes un organisateur de la RCP
   ⇒ Vous pouvez modifier le dossier
- Vous êtes un participant régulier à la RCP (profil 'Participant')
- $\Rightarrow$  Vous pouvez consulter le dossier
- Vous faites partie d'une équipe dont un des membres peut accéder au dossier
  - ⇒ Vous disposez des mêmes droits que votre équipe sur le dossier

|                                                                    | Choix du dos                                                                                                    | sier RCP                                                                                                    |                                     |               |
|--------------------------------------------------------------------|----------------------------------------------------------------------------------------------------|----------------------------------------------------------------------------------------------------|-------------------------------------|---------------|
| [-] Dossiers à                                                     | discuter (3)                                                                                                    |                                                                                                    |                                     |               |
| A discuter (2)                                                     |                                                                                                    | Discutés (0)                                                                                                    | A valider (1)                       |               |
| CHARLES)                                                           | Donald VAZ_CPA VIRG                                                                                                    | NIE)                                                                                                    | FRERE Toc (RICCARDI HUBERT)         |               |
| [-] Dossiers à<br>CP de DEMO du<br>/11/2018<br>it à être discuté v | présent<br>ECIMEN CARTE Col<br>Précisions sur le patient<br>Participants                                                                                                    | inne, 118 ans et 10 mois                                                                                                    | [+] Précisions sur le dossier       | Retour séance |
| Les co<br>Si leur<br>Titre                                         | Conspondants –<br>prorepondants du dossier pouront cons<br>rs adresses mails sont renseignées, ils<br>Nom complet<br>Aucun médecin traitant renseigné<br>iter un correspondant | ilter son compte-rendu.<br>seront avertis de sa disponibilité.<br>Envoi du CR Spécia<br>Ajouter le médecin traitant                       | ainé                                |               |
|                                                                    | Eléments nécessaires à la prise de d<br>) Histoire clinique                                                                                                    | kcision<br>X 42 63 63 63  =   ■ x 12   ≡ ≡ ≡<br>Renseigner ici l'histoire clinique du patient,<br>police plus grande ou plus petite, etc. | ∺∃ +   ∃ +   ≇ ∉   <u>A</u> + Polee | souligné,     |
|                                                                    |                                                                                                    |                                                                                                    |                                     |               |
|                                                                    | ] Localisation initiale<br>Localisation primitive (Code CIM)<br>Codification ADICAP<br>Codification CIMO                                                                       | C18.90-Turneur maligne du colon, SAI                                                                                                    |                                     |               |
| *                                                                  | Circonstances de découverte : *<br>Rechute : *                                                                                                    | Dépistage organisé v<br>Oui ® Non O Sans réponse<br>Effacer la réponse selectionnée                                                       |                                     |               |

| Compléter un dossier RCP |                                                                                                    |  |  |  |  |  |
|--------------------------|----------------------------------------------------------------------------------------------------|--|--|--|--|--|
| BOUTONS                  | Action associée                                                                                                    |  |  |  |  |  |
| C                        | Enregistrer le dossier                                                                                                    |  |  |  |  |  |
|                          | Préalimenter la fiche RCP avec les données de précédentes fiches : Plus d'informations ci-dessous                                                                                                    |  |  |  |  |  |
|                          | Visualiser le dossier RCP (au format PDF) avec tous les champs même ceux non remplis, tant que le dossier n'est pas validé.                                                                                                    |  |  |  |  |  |
| CR                       | Visualiser le dossier RCP (au format PDF) avec tous les champs importants (en gras et/ou mentionnés par un astérisque dans le dossier) même ceux non remplis, quel que soit l'état du dossier.                                                      |  |  |  |  |  |
| $\bigotimes$             | Annuler le dossier : Le dossier est alors retiré de la liste des dossiers de la séance, l'inscription du patient annulée.                                                                                                    |  |  |  |  |  |
| <b>S15</b>               | Reporter le dossier : Plus d'informations ci-dessous                                                                                                    |  |  |  |  |  |
|                          | Valider un dossier (possible dès qu'il est discuté ou présenté)<br>Il n'est alors plus possible de modifier le dossier. Le dossier est partagé dans le dossier patient régional, et envoyé en<br>zepra aux médecins correspondants et prescripteur. |  |  |  |  |  |
|                          | Annuler la validation d'un dossier (ou invalider un dossier)<br>L'invalidation d'un dossier ne supprime pas le dossier, mais le rend de nouveau modifiable, permettant par exemple de<br>corriger une erreur.                                       |  |  |  |  |  |

### Ajouter des correspondants dont le médecin traitant

- 1. Cliquer sur 'Ajouter le médecin traitant'
- 2. Saisir son nom, cliquer sur 'Chercher'
- 3. Cliquer sur le nom du médecin à déclarer comme médecin traitant

3. Pour ajouter d'autres correspondants, cliquer sur 'Ajouter un correspondant', puis répéter les actions 2 et 3

Lors d'un éventuel prochain passage en RCP de ce même patient, le médecin traitant sera automatiquement prérempli dans son dossier RCP

| -[-              | ] Correspondants ———                                                 |                                                                |                                                        |                            |    |      |  |
|------------------|----------------------------------------------------------------------|----------------------------------------------------------------|--------------------------------------------------------|----------------------------|----|------|--|
| Les o<br>Si lei  | correspondants du dossier<br>urs adresses mails sont re              | pouront consulter son com<br>nseignées, ils seront averti      | npte-rendu.<br>s de sa disponibilité.                  |                            |    |      |  |
| Titre            | Nom complet                                                          |                                                                | Envoi du C                                             | R Spécialité               |    |      |  |
|                  | Aucun médecin traitant i                                             | renseigné Ajouter le r                                         | médecin traitant                                       |                            |    |      |  |
| Ajo              | outer un correspondant                                               |                                                                |                                                        |                            |    |      |  |
| _[               | -] Recherche d'un m                                                  | édecin traitant ———                                            |                                                        |                            |    |      |  |
| Sai              | sie partielle du nom                                                 | CHARVAZCPA 2                                                   | Chercher                                               |                            |    |      |  |
| Titr             | e Nom                                                                | Prénom                                                         | Spécialité                                             | Ville                      | CP | Rpps |  |
| Mm<br>Vou<br>Pou | ne CHARVAZCPA<br>us ne trouvez pas le pro<br>ur saisir ses coordonné | Virginie 3<br>ofessionnel recherché<br>ées telles que vous sou | Médecine Générale<br>?<br>uhaitez les faire apparaître | ()<br>: <u>cliquez ici</u> | () | ()   |  |

### Préalimenter la fiche RCP avec les données de précédentes fiches

| 1. Cliquer sur ce bouton 🚱                                                                                                    | RCP_Test_DCC_03                 | SPECIMEN CARTE                                                                                                    | Simon, 48 an                         | s et 6 mois |                                             |                                                 | Retour séan                                                             | се |
|----------------------------------------------------------------------------------------------------|---------------------------------|----------------------------------------------------------------------------------------------------|--------------------------------------|-------------|---------------------------------------------|-------------------------------------------------|-------------------------------------------------------------------------|----|
| <ol> <li>Pour insérer toutes les réponses trouvées, cliquer sur le lien correspondant</li> <li>OU 2bis. Cliquer sur chacun des liens correspondants aux réponses trouvées pour nsérer des réponses au cas par cas</li> <li>Cliquer alors sur 'Ignorer les réponses non pertinentes' pour terminer</li> </ol> | Org du 16/08/2013<br>Non prét ▼ | [+] Précisions sur le patient<br>[+] Participants et correspondants<br>18 réponses trouvées dans les fiches<br>Insérer toutes ces réponses à la fiche<br>gnorer les réponses on pertinentes<br>[-] Eléments nécessaires à la p<br>[-] Histoire clinique<br>Histoire clinique * | 2 stient<br>3 sison<br>X 🖎 🖎   🚥   B | Υ Ψ  ≣ ≅ ≅  | _ [+] Précision<br>(三・)三・) 漆 律   <u>▲</u> ・ | sur le dossier<br>Polce • Talle polce • Min. [] | Cliquer pour afficher et i<br>modifier<br>RCP_To <mark>2bis</mark> a du |    |
| A                                                                                                    | Annexer u                       | n document au o                                                                                                    | dossier R                            | CP (1/2)    |                                             |                                                 |                                                                         |    |

### SPECIMEN CARTE Simon, 48 ans et 7 mois Depuis son poste RCP\_Test\_DCC\_0 Part du 27/08/2013 1. Cliquer sur ce bouton 🔊 Prêt à être discuté 👻 2. Cliquer sur 'Joindre des fichiers', puis rechercher sur votre poste le fichier à importer 3. Nommer le document dans le champ [-] Documents en pièces jo Depuis le DPPR Historique du patient puis chez vous prévu à cet effet Ajout de pièces jointes au dossier RCP н 4. Répéter les actions 2 et 3 autant de fois Aucune pièce du dossie 2

que nécessaires pour annexer d'autres documents au dossier RCP 5. Cliquer sur 'Valider'. Vous êtes alors redirigé(e) vers le dossier RCP

+ Joindre des fichiers Stopper les envois en cours 👘 Tout annuler Nom fichier Libellé

CR\_ANAPATH\_23-08-2013.docx

male autorisée pour chaque fichier est 5 Mo.

La taille

Valider

Compte-rendu d'anapath du patient

Retour

### 2/3

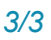

### Annexer un document au dossier RCP (2/2) SPECIMEN CARTE Simon, 48 ans et 7 mois Depuis la plateforme SARA RCP Test DCC 01 1. Cliquer sur ce bouton Prêt à être discuté 星 ou celui-ci depuis le bandeau bleu 🛺 2. Cocher le ou les documents à importer depuis la plateforme SARA 3. Cliquer sur 'Retour' [-] Documents en pièces jointes Depuis le DPPR Depuis chez vous storique Vous êtes alors redirigé(e) vers le dossier 0 56 documents d'intér H RCP Aucune pièce du dossier régional n'est annexée à cette fiche Enregistrer un dossier RCP et gérer son état d'avancement Enregistrer un dossier RCP SPECIMEN CARTE Corinne, 118 ans et 10 mois [+] Précisions sur le dossie ns sur le patient Cliquer sur ce bouton (P) Gérer l'état d'avancement d'un dossier es correspondants du dossier pouront consulter son compte-rendu. Si leurs adresses mails sont renseignées, ils seront avertis de sa disponibilité H Sélectionner l'état du dossier dans le menu déroulant, puis cliquer sur ce Ajouter un correspondant B [-] Eléments nécessaires à la prise de déc -1 Histoire clinique 🔏 🗞 🎕 🎕 🕬 | B 🖌 🗓 | 🗮 🚎 | 🗄 • 🗄 • 🗄 • 🕸 | 🗛 • Polce 🔹 Talle polce 🔹 🕬 🗐 5 états sont possibles pour un dossier : $\left[ \bigcirc \right]$ Renseigner ici l'histoire clinique du patient. Il est possible de mettre en forme les élements importants : gras, italique, souligné • Non prêt, dès la fin de l'inscription du dossier police plus grande ou plus petite, etc. Prêt à être discuté/présenté : dès que le dossier a été complété Discuté/Présenté : dès que le dossier est passé en RCP et a été complété de la proposition thérapeutique Prêt à être validé : dès qu'une relecture du dossier est souhaitée avant validation Validé Reporter un dossier RCP SPECIMEN CARTE Corinne, 118 ans et 10 mois 1. Cliquer sur ce bouton 🚾 RCP de DEMO du 2. Cliquer sur la date de report souhaitée pour [-] Report du dossier à une séance future reporter votre dossier à une date ultérieure $(\mathbf{H})$ Dates des prochaines séances pour cette RCP

OU 2bis. Cliquer sur le lien 'Accéder au calendrier complet' pour reporter votre dossier à une date passée ou à une autre RCP

 Sélectionner alors la date de report souhaitée à partir du calendrier

### Vous ne retrouvez pas la séance RCP souhaitée dans le calendrier ?

Plusieurs causes sont possibles :

- La RCP utilise un modèle de fiche différent de celui que vous avez choisi pour votre dossier
- La RCP n'a pas encore planifié ses dates de réunions ou n'utilise pas cet outil pour la gestion de ses dossiers

|            | Le mercredi 16 octobre 2<br>Le mercredi 13 novembre<br>Le mercredi 11 décembre             | 019 à 16:00 2 Le mercredi 3<br>2019 à 16:00 Le mercredi 2<br>2019 à 16:00 Le mercredi 2<br>2019 à 16:00 Le mercredi 2 | 0 octobre 2019 à 16:00<br>7 novembre 2019 à 16:00<br>5 décembre 2019 à 16:00 |                                          |
|------------|--------------------------------------------------------------------------------------------|----------------------------------------------------------------------------------------------------|------------------------------------------------------------------------------|------------------------------------------|
|            | [-] Accès au calendrie<br>Cette fonction vous permet<br>modèle de fiche, ou sur un<br>ACCE | r RCP complet et passé<br>de transférer le dossier sur une<br>e une séance passée<br>EDER AU CALENDRIEF               | autre RCP disposant du même<br>R COMPLET <mark>2bis</mark>                   | rtants : gras, italique, <u>souligné</u> |
| Calendrier | ·                                                                                          |                                                                                                    |                                                                              |                                          |
| lundi      | mardi                                                                                      | mercradi                                                                                                    | ieudi                                                                        | vendredi                                 |
| 2          | 3                                                                                          | 4<br>RCP_Test_DCC_03 Org 3                                                                                            | 5<br>RCP_Test_DCC_03 Org                                                     | 6<br>RCP JML                             |
| 9          | 10                                                                                         | 11<br>RCP_Test_DCC_03 Org                                                                                             | 12<br>RCP_Test_DCC_03 Org                                                    | 13<br>RCP JML                            |
| 16         | 17                                                                                         | 18<br>RCP_Test_DCC_03 Org                                                                                             | 19<br>RCP_Test_DCC_03 Org                                                    | 20<br>RCP JML                            |

RCP Test DCC 03 Ord

Le mercredi 18 septembre 2019 à 16 Le mercredi 2 octobre 2019 à 16:00